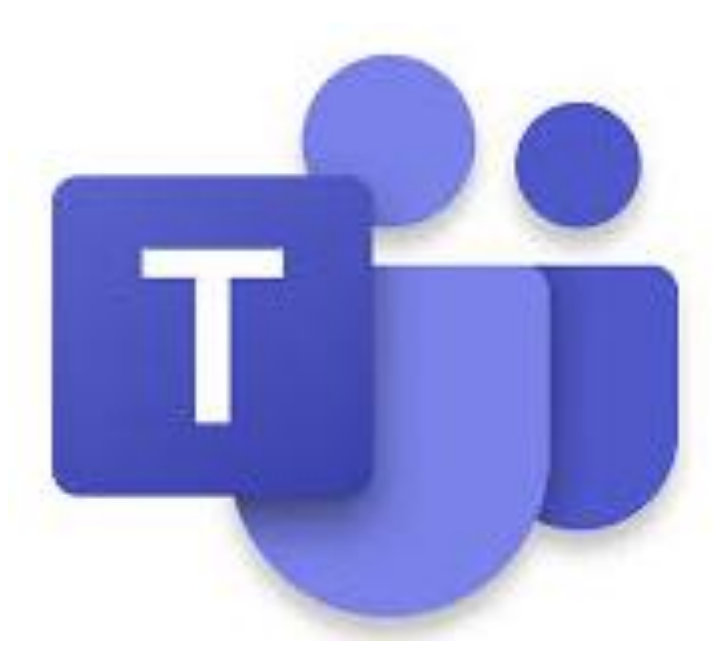

# **MICROSOFT TEAMS**

### GUIA PARA LA REALIZACIÓN DE AUDIENCIAS VIRTUALES

DIRIGIDA A USUARIOS DE LA RAMA JUDICIAL

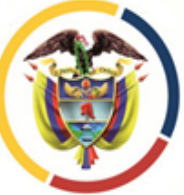

Rama Judicial

Juzgado Promiscuo de Familia Monterrey Casanare

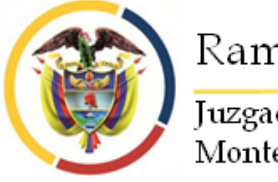

## ¿QUÉ PERMITE REALIZAR MICROSOFT TEAMS?

Se destaca la realización de reuniones on line con cualquier usuario desde cualquier lugar del mundo mediante la realización de eventos individuales, de equipos y en vivo para hasta 10.000 personas.

Dichas reuniones serán creadas y gestionadas por cada despacho para la realización de audiencias virtuales, con las cuales serán invitadas las partes y demás actores procesales para que concurran a ella en la fecha programada, a través de cualquier dirección válida de correo electrónico. Solo se tendría que hacer click en el vínculo enviado por correo para unirse a la reunión desde un navegador web de forma instantánea sin descargar Teams ni ningún otro complemento, lo cual no obsta para que se descargue la aplicación respectiva al teléfono móvil inteligente o al computador.

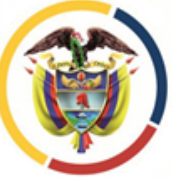

Rama Judicial

#### Juzgado Promiscuo de Familia Monterrey Casanare

### ¿QUÉ SE NECESITA PARA ASISTIR A UNA AUDIENCIA VIRTUAL MEDIANTE MICROSOFT TEAMS?

Dirección de correo electrónico suministrada al Juzgado o Despacho donde cursa su actuación.

- Equipo de videoconferencia.
- Computador de mesa o escritorio.
- Computador portátil.
- Tablet.
- Teléfono móvil inteligente con sistema Android o IOS.

Con cualquiera de los mencionados equipos se puede abrir el link que remita el organizador de la audiencia virtual (despacho judicial), para lo cual se deben tener previamente en los mismos, ya sea que estén incorporados a estos o estén conectados por cable o de forma inalámbrica, los siguientes elementos:

- Micrófono.
- Altavoz o parlante.
- Cámara de video.

Conexión a internet con mínimo 2 Megas, recomendado 5 megas o más si es posible, destinados exclusivamente a la diligencia.

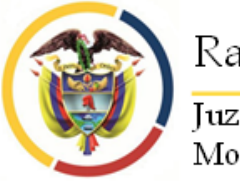

### **RECOMENDACIONES.**

A continuación encontraran una guía ilustrativa de como se debe acceder a una reunión de Microsoft Teams para la realización de una audiencia virtual, utilizando un computador de escritorio o portátil a través del navegador de internet "Google Chrome".

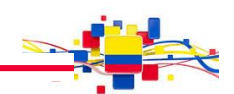

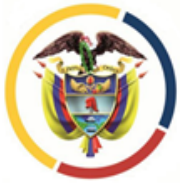

#### Rama Judicial

Juzgado Promiscuo de Familia Monterrey Casanare

A la dirección de correo electrónico suministro a la respectiva autoridad judicial llegará un mensaje como el que aparece en la imagen, en el cual se encuentra el día y la hora de la realización de la diligencia y el enlace (link) que deberá seguir para entrar a la sala virtual.

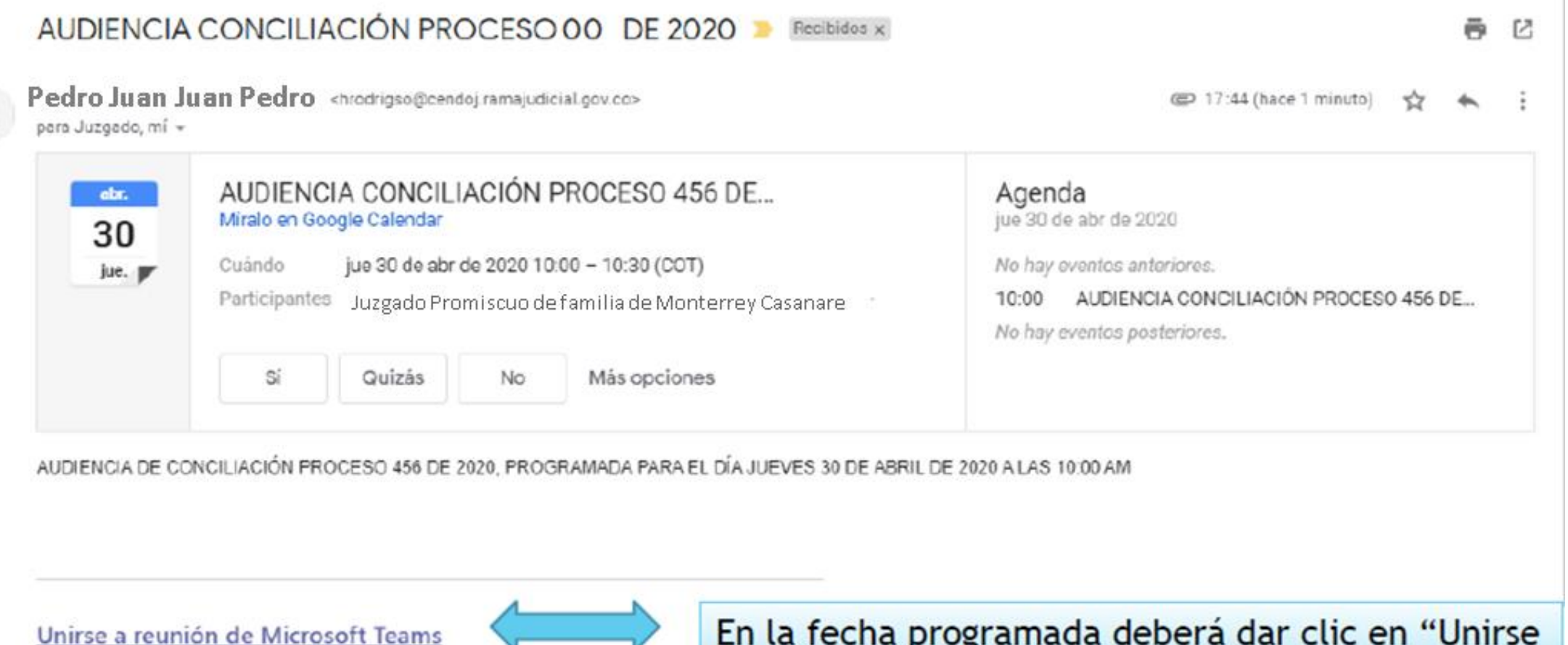

Más información sobre Teams | Opciones de la reunión

En la fecha programada deberá dar clic en "Unirse a la reunión de Microsoft Teams"

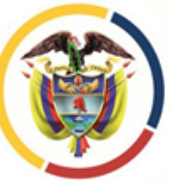

Cuando acceda al vinculo le aparecerá la siguiente pagina y podrá elegir entre descargar la aplicación al equipo o entrar a la reunión mediante la pagina Web. En este instructivo se utilizará la segunda hipótesis, sin que ello implique descartar la primera.

Microsoft Teams

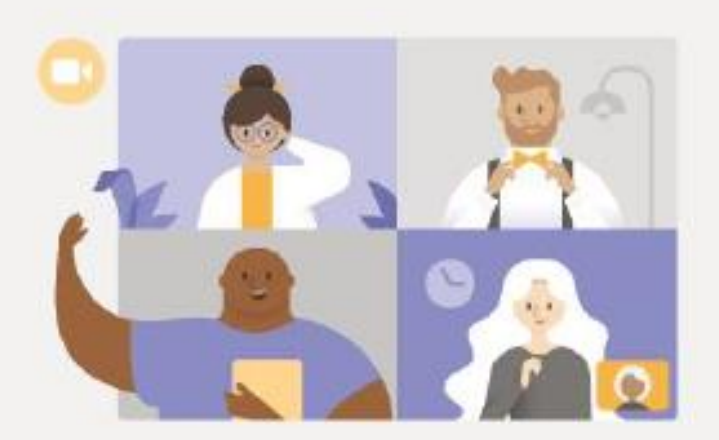

Disfrute de lo mejor de las reuniones de Teams con la aplicación de escritorio

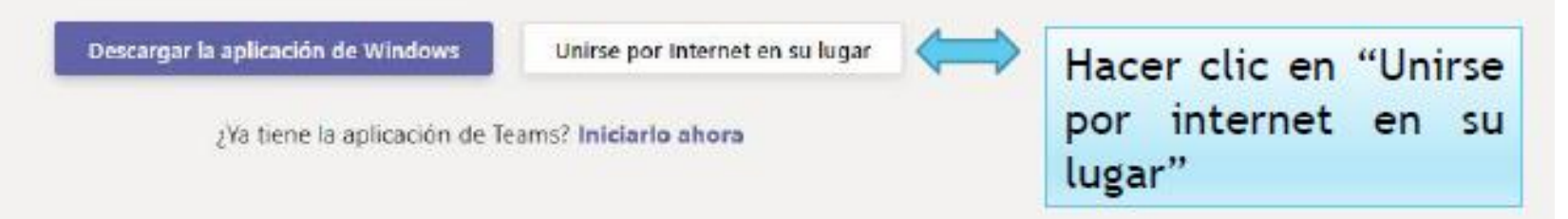

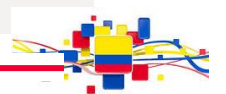

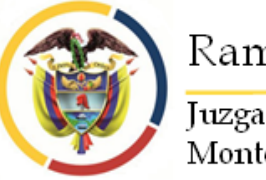

Al unirse por internet, deberá permitir que el navegador tenga acceso al micrófono y a la cámara que se encuentra instalada y configurada en el equipo.

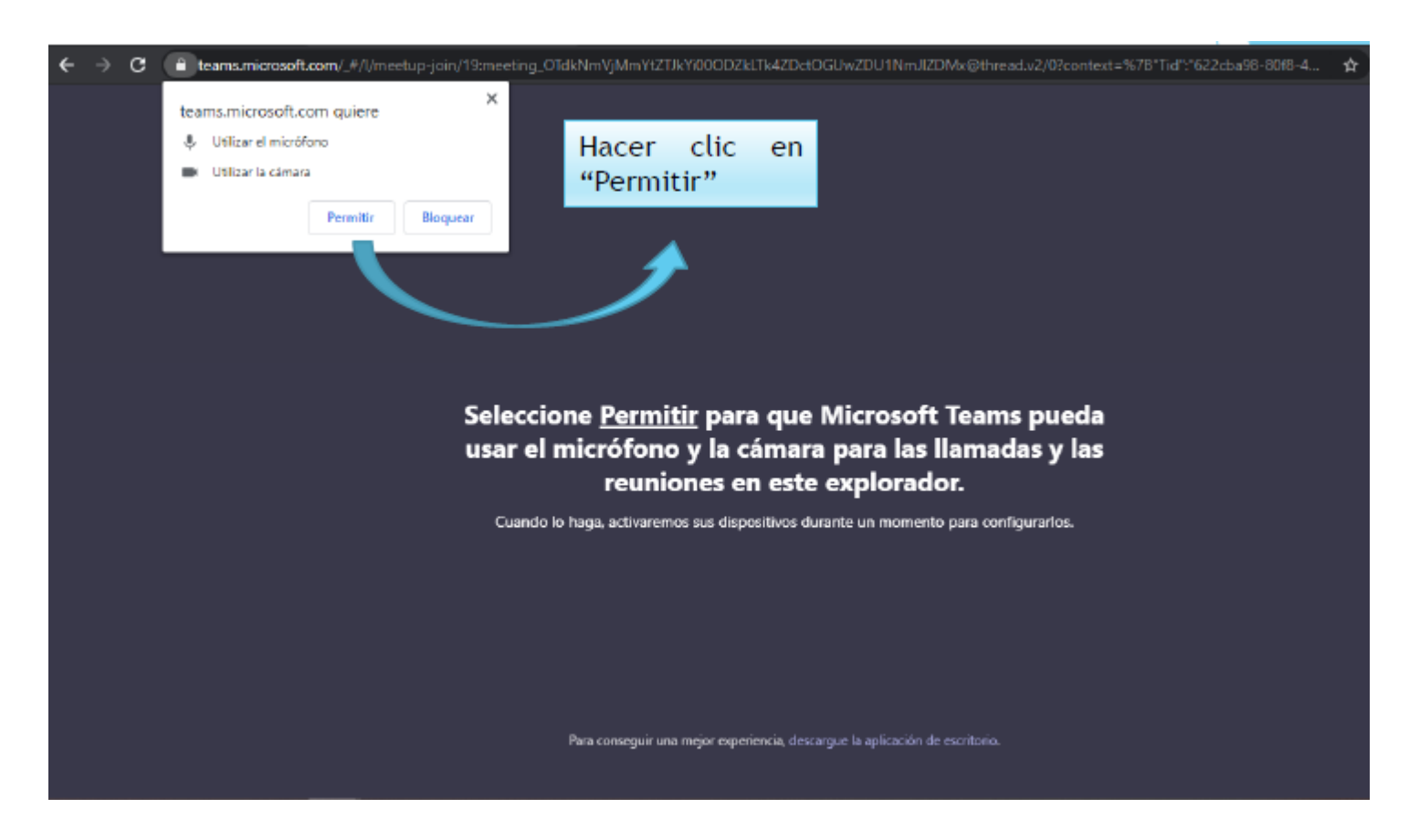

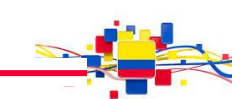

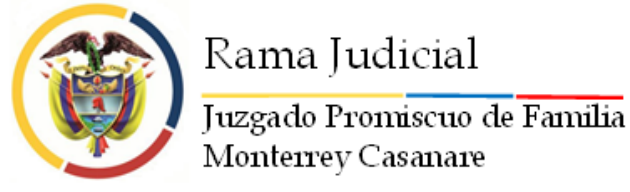

Una vez permita el uso de la cámara y del micrófono de su equipo deberá indicar su nombre completo y solicitar "Unirse a la reunión", para lo cual deberá esperar a que el moderador (Despacho Judicial) permita su ingreso.

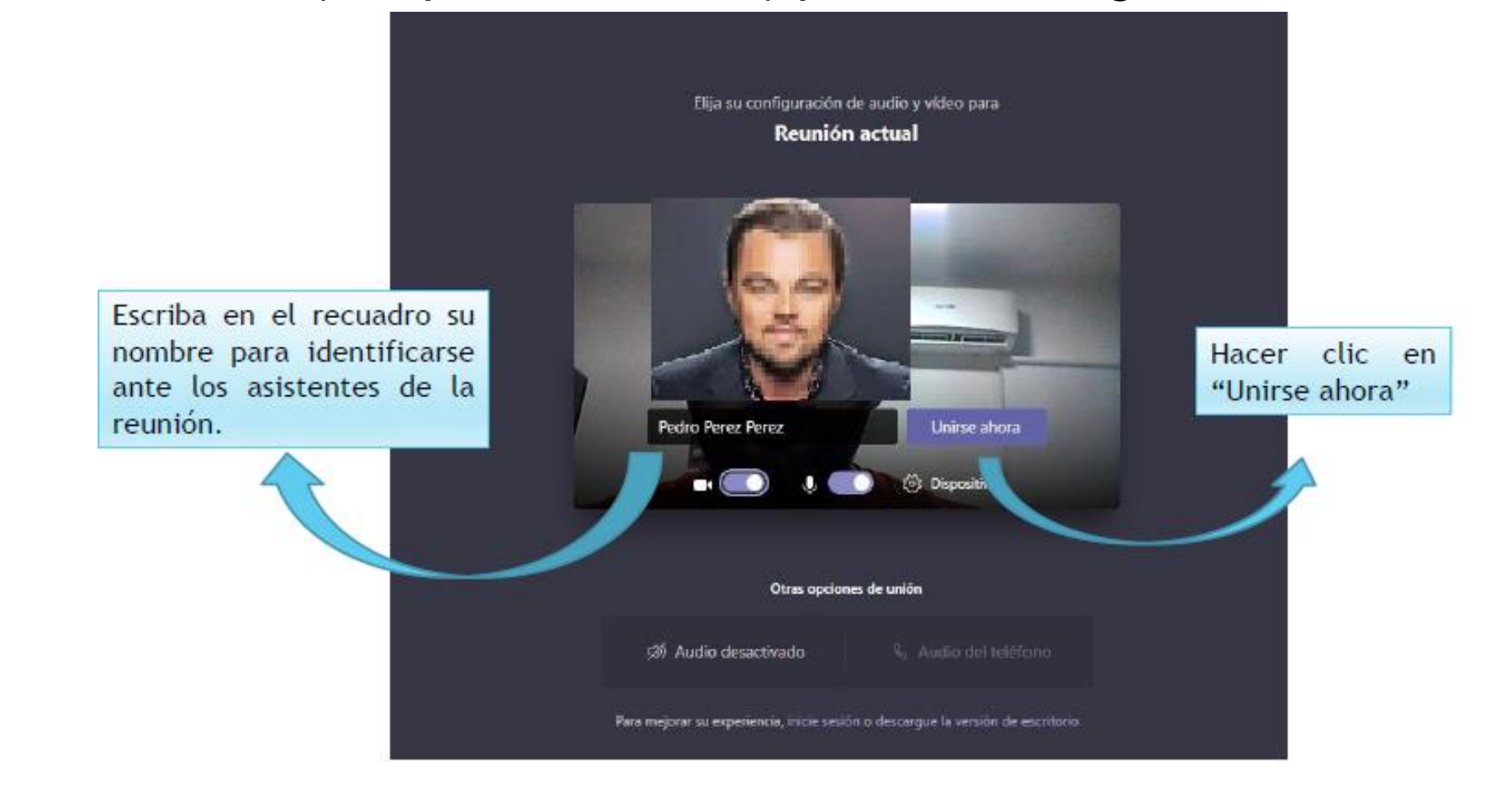

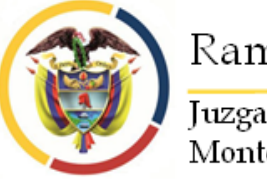

Después "Unirse a la reunión", deberá aguardar a que el moderador de la reunión permita su ingreso. Sea paciente.

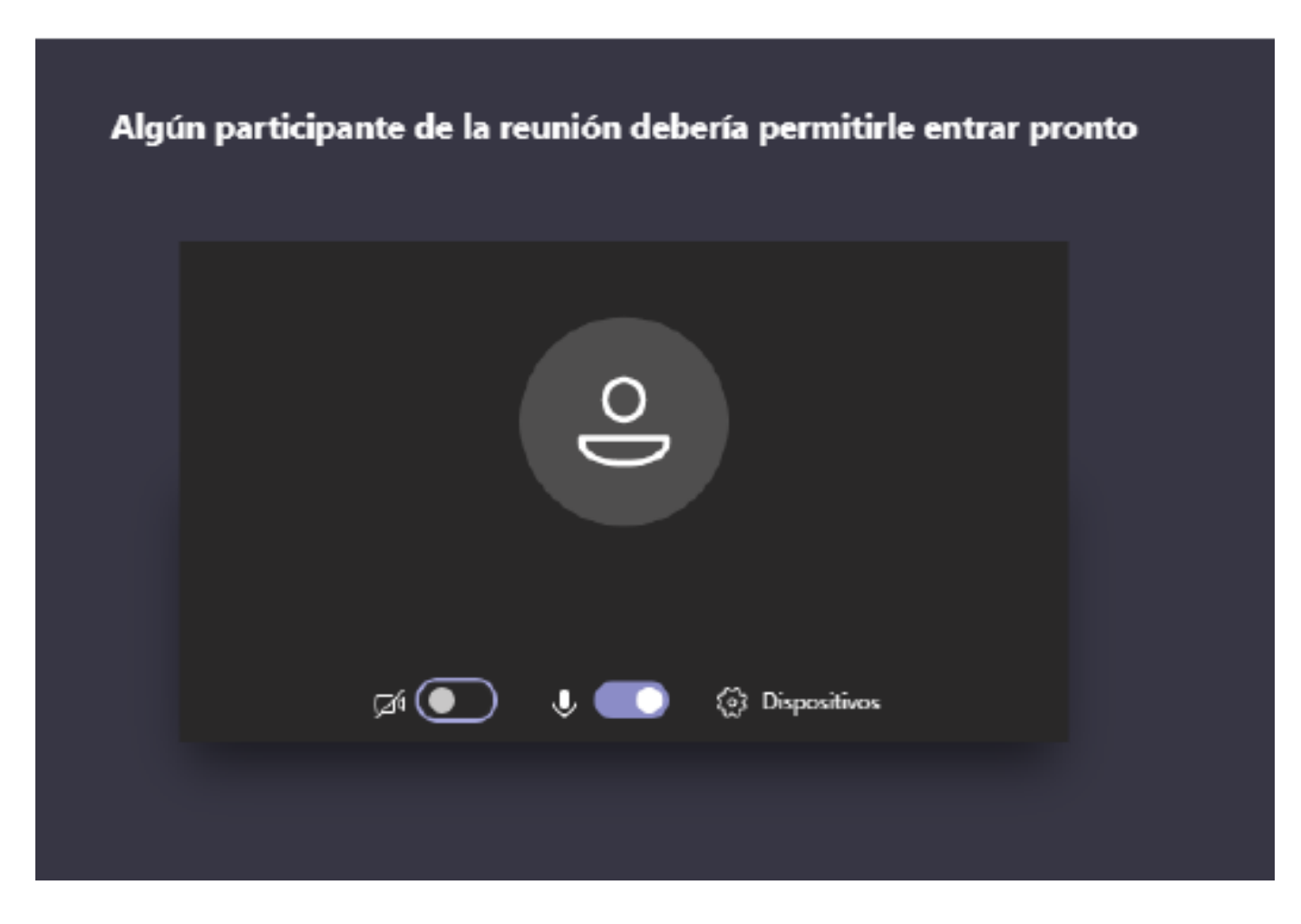

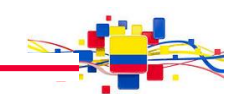

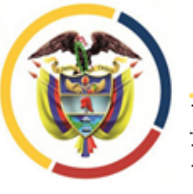

#### Inmediatamente tenga acceso a la sala, identifique los controles principales de la reunión.

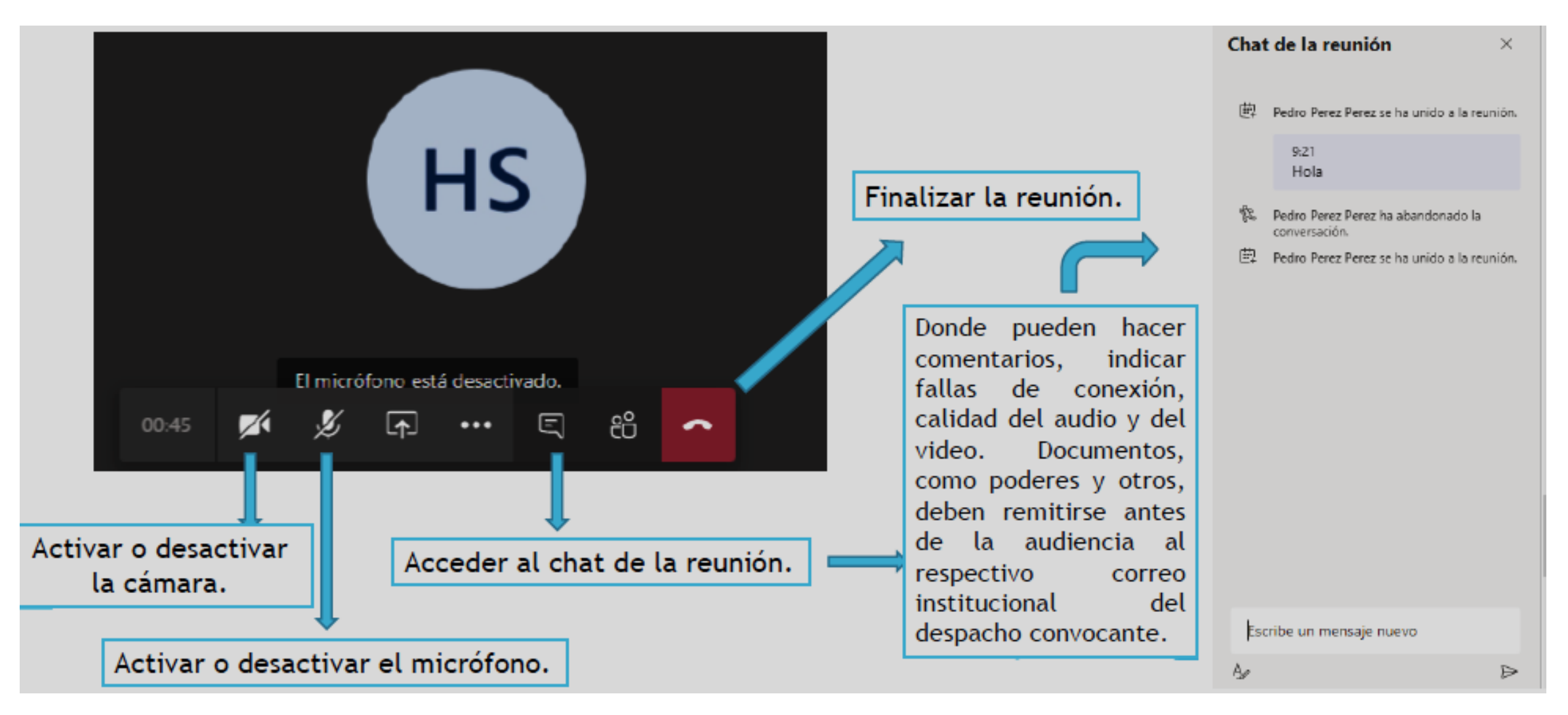

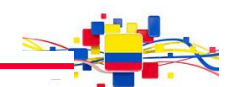